# Créer un compte utilisateur et s'authentifier

**Communaute.chorus-pro.gouv.fr**/documentation/creer-un-compte-utilisateur-et-sauthentifier

## Dernière mise à jour : mai 7, 2019

### Partager :

35039 <u>Gérer Mon Compte</u>Total 17 Votes:152

# Dites-nous comment pourrions-nous améliorer cette publication ?

Captcha: + = Êtes-vous un robot ?

# Articles en lien -

- Gérer son compte utilisateur
- Fiche pratique Créer votre compte en quelques clics
- Administrer les structures et les utilisateurs

## Les étapes

1. Créer un compte utilisateur (accès au portail, saisie et activation du compte)

## 1.1 Introduction

## Rappel de quelques notions de Chorus Pro

La création de votre compte utilisateur s'effectue en quelques étapes qui diffèrent légèrement selon :

- Le type de votre structure/entreprise : avec ou sans SIRET
- L'existence ou non de votre structure dans Chorus Pro

## Rattachement :

Pour pouvoir accéder aux différentes fonctionnalités de Chorus Pro, tout utilisateur doit être rattaché à sa structure (entreprise).

## Structure :

Une structure dans Chorus Pro correspond à une entité juridique (entreprise, association, etc.) identifiée de manière unique par son numéro de SIRET ou un autre type d'identifiant pour les structures suivantes :

- Européenne hors France
- Hors union européenne
- Avec RIDET
- Avec numéro TAHITI
- De type particulier
- En cours d'immatriculation

## Les étapes de création de votre compte

| 1 | Identifiez-vous :         • Adresse de connexion         • N° de SIRET         ✓ Cliquez sur « Valider »         Si vous n'avez pas de numéro de SIRET cliquez sur « Je n'ai pas de numéro de SIRET »          |
|---|----------------------------------------------------------------------------------------------------|
| 2 | Complétez les informations requises <ul> <li>Cliquez sur « Valider »</li> </ul>                                                                                                    |
| 3 | Choisissez vos espaces de travail (le cas échéant)<br>✓ Cliquez sur « Valider »                                                                                                    |
| 4 | <ul> <li>Activez votre compte :</li> <li>Cliquez sur le lien dans le courriel d'activation qui vous a été envoyé</li> <li>Complétez les informations de sécurité</li> <li>✓ Cliquez sur « Valider »</li> </ul> |

Le portail Chorus Pro est accessible à l'adresse suivante : <u>https://chorus-pro.gouv.fr</u>.

Votre entreprise n'a jamais été activée dans Chorus Pro. Vous allez créer votre compte et devenir son gestionnaire principal.

| Chorus                                                                                                    | Documentation 🧖 - Besoin d'aide? Posez une question |
|----------------------------------------------------------------------------------------------------|-----------------------------------------------------|
| Bienvenue sur le portail CHORUS PRO<br>Environnement de Recette                                                                      |                                                     |
| Vous avez déjà un compte ?<br>Adresse électronique de<br>connexion :<br>Mot de passe :<br>Se connecter<br>Mot de passe oublé ?       | Actualités<br>hrhtr<br>grgt                         |
| Vous êtes nouveau sur Chorus Pro ?  Adresse électronique de connexion * : Numéro de SIRET * :  Valder Je n'al pas de numéro de SIRET |                                                     |
| Accéder au service DUME<br>Accéder au service DUME                                                                                   | Rechercher une structure publique                   |

- Saisissez votre adresse électronique de connexion
- Entrez le numéro de SIRET de la structure à créer (votre entreprise). Veuillez à vous munir de ce numéro avant la saisie dans Chorus Pro.
- Cliquez ensuite sur « Valider ».

Renseignez les champs des blocs :

| e complète mes                                                                                                    | informations personnelles                                                                                                    | 5                                                                        | Je crée ma structu                                                                                                    | ure                                                                                                    | Champs obli                         |
|----------------------------------------------------------------------------------------------------|----------------------------------------------------------------------------------------------------|--------------------------------------------------------------------------|----------------------------------------------------------------------------------------------------|----------------------------------------------------------------------------------------------------|-------------------------------------|
| Votre adre                                                                                                    | sse de connexion vous permettra de vous                                                                                                    | s connecter                                                              | Sur Chorus Pro, une struc                                                                                               | cture identifie de manière unique chaque émetteur o<br>ous invitons à vérifier les données et les modifier si                         | ou récepteur (                      |
| resse électronique de<br>nnexion * :                                                                                                    | fleurf@aife.fr                                                                                                    | ~                                                                        | Identifiant :                                                                                                    | 81880244900038                                                                                                    |                                     |
| ssaisissez votre                                                                                                    |                                                                                                    |                                                                          | Raison Sociale :                                                                                                    | SNC AU PIED DE COCHON LGE                                                                                                    |                                     |
| nexion * :                                                                                                    |                                                                                                    |                                                                          | Libellé de la structure :                                                                                               |                                                                                                    |                                     |
| m * :                                                                                                    |                                                                                                    |                                                                          | Adresse * :                                                                                                    | 59 RUE DE TOCQUEVILLE                                                                                                    |                                     |
|                                                                                                    |                                                                                                    |                                                                          |                                                                                                    |                                                                                                    |                                     |
| nom = :                                                                                                    |                                                                                                    |                                                                          | Complément adresse 1 :                                                                                                  |                                                                                                    |                                     |
| nom = :                                                                                                    | n reánam at advance électronia la colant                                                                                                    | utilisée par la                                                          | Complément adresse 1 :<br>Complément adresse 2 :                                                                        |                                                                                                    |                                     |
| énom * :<br>) J'accepte que mon non<br>Ministère de l'Action et<br>enquêtes de satisfactio<br>satisfaction sur Chonus                                                                             | n, prénom et adresse électronique soient u<br>des Comptes publics (et par le prestataire<br>on pour le compte de l'AIFE) afin de recev                                                                                 | utilisés par le<br>e réalisant les<br>roir l'enquête de                  | Complément adresse 1 :<br>Complément adresse 2 :<br>Code postal * :                                                     | 75017                                                                                                    |                                     |
| from " :<br>) J'accepte que mon non<br>Ministère de l'Action et<br>enquêtes de satisfacti<br>satisfaction sur Chorus<br>exercer mon droit de ro                                                   | n, prénom et adresse électronique soient i<br>des Comptes publics (et par le prestataire<br>on pour le compte de l'AIFE) afin de recev<br>Pro. Je note par ailleurs que je pourrai à<br>etrait en décochant l'option.  | utilisés par le<br>e réalisant les<br>roir l'enquête de<br>tout moment   | Complément adresse 1 :<br>Complément adresse 2 :<br>Code postal * :<br>Vile * :                                         | 75017<br>PARIS 17                                                                                                    |                                     |
| rénom * :<br>) J'accepte que mon non<br>Ministère de l'Action et<br>enquètes de satisfaction<br>satisfaction sur Chorus<br>exercer mon droit de re                                                | n, prénom et adresse électronique soient<br>des Comptes publics (et par le prestataire<br>on pour le compte de l'AIFE) afin de recev<br>s Pro. Je note par ailleurs que je pourrai à<br>etrait en décochant l'option.  | utilisés par le<br>e réalisant les<br>roir l'enquête de<br>tout moment   | Complément adresse 1 :<br>Complément adresse 2 :<br>Code postal * :<br>Ville * :<br>Pays * :                            | 75017<br>PARIS 17<br>France                                                                                                    |                                     |
| énom * :<br>) J'accepte que mon non<br>Ministère de l'Action et<br>enquêtes de satisfacti<br>satisfaction sur Chorus<br>exercer mon droit de re                                                   | n, prénom et adresse électronique soient o<br>des Comptes publics (et par le prestataire<br>on pour le compte de l'AIFE) afin de recevi<br>Pro. Je note par ailleurs que je pourrai à<br>etrait en décochant l'option. | utilisés par le<br>e réalisant les<br>roir l'enquête de<br>i tout moment | Complément adresse 1 :<br>Complément adresse 2 :<br>Code postal * :<br>Vile * :<br>Pays * :<br>Je crée mon compte pour  | 75017<br>PARIS 17<br>France<br>*: Ø Déposer des dema<br>paiement (factures<br>mémoires de frais<br>et demandes de                     | v<br>nndes de<br>s,<br>de justice   |
| inom * :<br>) J'accepte que mon non<br>Ministère de l'Action et<br>enquêtes de satisfaction<br>satisfaction sur Chorus<br>exercer mon droit de ro<br>trez les caractères<br>nérés par l'image * : | n, prénom et adresse électronique soient d<br>des Comptes publics (et par le prestataire<br>on pour le compte de l'AIFE) afin de recev<br>Pro. Je note par alleurs que je pourrai à<br>etrait en décochant l'option.   | utilisés par le<br>e réalisant les<br>voir l'enquête de<br>a tout moment | Complément adresse 1 :<br>Complément adresse 2 :<br>Code postal * :<br>Ville * :<br>Pays * :<br>Je crée mon compte pour | 75017<br>PARIS 17<br>France<br>*: Ø Déposer des dema<br>paiement (factures<br>mémoires de frais<br>et demandes de<br>remboursement TI | indes de<br>s,<br>de justice<br>IC) |

- 1. « Je complète mes informations personnelles» :
- **Ressaisissez votre adresse électronique de connexion** : cette adresse servira d'identifiant pour se connecter.
- Saisissez vos Nom et Prénom.
- **Cochez** la case si vous acceptez de transmettre vos informations personnelles à Chorus Pro.
- Recopiez les 5 caractères affichés dans l'image.
- Adresse électronique de contact (cliquez sur le + du pavé « Option »):

Cette adresse est pré-renseignée avec votre adresse de connexion et permet de recevoir les notifications. Vous pouvez la modifier si besoin.

- 2. « Je crée ma structure » :
- La **raison sociale** et les **coordonnées postales** de la structure sont pré-remplies à partir des données renseignées dans la base INSEE. Certains champs sont modifiables.
- La fonctionnalité « **Déposer des demandes de paiement** » est cochée par défaut. Elle vous permet de transmettre vos factures.
- La fonctionnalité « **Créer et/ou consulter des DUME** » vous permet d'établir votre formulaire Document Unique de Marché Européen.

Cliquez ensuite sur « Valider ».

Une fois les informations concernant l'utilisateur et la structure validées, l'écran suivant s'affiche :

| Bienvenue NOM190219 Préno                                                                                                    | Bienvenue NOM190219 Prénom0190219                                                                        |            |  |  |  |  |  |
|----------------------------------------------------------------------------------------------------|----------------------------------------------------------------------------------------------------|------------|--|--|--|--|--|
| Votre compte utilisateur cthum190219-1@free.fr a été créé.<br>La liste ci-dessous vous indique l'ensemble des espaces auxquels vous pouvez accéder. En fonction de vos besoins, nous vous invitons à ajouter ou supprimer dans la colonne "Activation" les espaces qu<br>vous seront nécessaires. Ce paramétrage n'étant pas définitif, vous pourrez le faire évoluer dans le temps en fonction de vos nouveaux besoins. |                                                                                                    |            |  |  |  |  |  |
| Mes espaces de travail                                                                                                    |                                                                                                    |            |  |  |  |  |  |
| Espaces                                                                                                    | Descriptif                                                                                               | Activation |  |  |  |  |  |
| Engagements                                                                                                    | Pour visualiser les engagements de l'Etat (marchés, bons de commandez)                                   | NON        |  |  |  |  |  |
| Factures à valider                                                                                                    | Pour valider les demandes de paiement des sous-traitants et cotraitants                                  | NON        |  |  |  |  |  |
| Factures de travaux                                                                                                    | Pour déposer les factures de travaux                                                                     | NON        |  |  |  |  |  |
| Factures émises                                                                                                    | Pour saisir ou déposer les factures destinées aux entités publiques                                      |            |  |  |  |  |  |
| Mémoires de frais de justice                                                                                                    | Pour saisir les mémoires de frais de justice (ou déposer un flux de mémoires)                            | NON        |  |  |  |  |  |
| Raccordement EDI et API                                                                                                    | Pour demander et gérer les raccordements EDI ou API                                                      | NON        |  |  |  |  |  |
| Solicitations émises                                                                                                    | Pour interroger le support ou les entités publiques et recevoir leurs réponses                           | OUI        |  |  |  |  |  |
| Suivi des flux                                                                                                    | Pour effectuer le suivi des flux EDI (dédié aix structures directement raccordées émettant des flux EDI) | NON        |  |  |  |  |  |
|                                                                                                    |                                                                                                    | Valider    |  |  |  |  |  |

Cet écran propose l'ensemble des fonctionnalités de Chorus Pro et vous permet de choisir les espaces de travail souhaités. Par défaut, les espaces « **Factures émises** » et « **Sollicitations émises** » sont activés.

- Activez ou désactivez les fonctionnalités que vous souhaitez utiliser.
- Cliquez sur « Valider ».

Pour pouvoir émettre des mémoires de frais de justice, les prestataires doivent cocher l'espace "Mémoire de frais de justice" comme indiqué sur l'écran ci-après. L'écran invite alors à renseigner votre catégorie de prestataire ainsi que le régime/statut :

#### Bienvenue San Jee

Votre compte utilisateur sanjee@yopmail.com a été créé. La liste ci-dessous vous indique l'ensemble des espaces auxquels vous pouvez accéder. En fonction de vos besoins, nous vous invitons à ajouter ou supprimer dans la colonne "Activation" les espaces qui vous seront nécessaires. Ce paramétrage n'étant pas définitif, vous pourrez le faire évoluer dans le temps en fonction de vos nouveaux besoins.

| Mes espaces de travail       |                                                                 |                                                |            |
|------------------------------|-----------------------------------------------------------------|------------------------------------------------|------------|
| Espaces                      | Descriptīf                                                      |                                                | Activation |
| Engagements                  | Visualisation des commandes de l'Etat                           | NON                                            |            |
| Factures à valider           | Réservé à la validation des sous-traitants et cotraitants       | NON                                            |            |
| Factures de travaux          | Réservé au dépôt de factures de travaux (fournisseurs, MOE,     | MOA)                                           | NON        |
| Factures émises              | Réservé au dépôt et à la visualisation des factures émises à de | estination des structures publiques            | NON        |
| Mémoires de frais de justice | Réservé au dépôt de mémoires de frais de justice                |                                                |            |
|                              | Catégorie de prestataire :                                      |                                                | ~          |
|                              | Régime/Statut *:                                                | O employé                                      |            |
|                              |                                                                 | C COSP                                         |            |
| Raccordement EDI et API      | Permet de demander et de suivre le raccordement de vos stru     | ctures pour l'utilisation des modes EDI et API | NON        |
| Sollicitations émises        | Echanges avec ses clients ou partenaires                        |                                                |            |
| Suivi des flux               | Réservé aux structures raccordées émettant des flux EDI         |                                                | NON        |
|                              |                                                                 |                                                | Valider    |

### Cliquez ensuite sur "Valider"

#### L'écran récapitulatif ci-dessous s'affiche :

| rguerite DURANT, votre co                                                             | mpte à été créé avec succès. Nous vous en remercions.                                                                                                    |                                                                             |
|---------------------------------------------------------------------------------------|----------------------------------------------------------------------------------------------------|-----------------------------------------------------------------------------|
| tention: ce lien reste valable                                                        | is devrez i acciver avec le lien present dans le courner electronique d'a                                                                                              | cuvation que vous recevrez dans queques instants à Laoresse oglopicatuie.n. |
|                                                                                       |                                                                                                    |                                                                             |
|                                                                                       |                                                                                                    |                                                                             |
|                                                                                       |                                                                                                    |                                                                             |
| as êtes désormais gesti                                                               | onnaire principal de la structure suivante                                                                                                    |                                                                             |
| us êtres désormais gesti<br>r Chorus Pro, une structure                               | onnaire principal de la structure suivante<br>identifie de manère unique chaque émetteur ou récepteur de factures.                                                     |                                                                             |
| us êtes désormais gesti<br>r Chorus Pro, une structure<br>dentifiant                  | onnaire principal de la structure suivante<br>identifie de manière unique chaque émetteur ou récepteur de factures.<br>Désignation                                     | Gestionnaire principal                                                      |
| us êtes désormais gesti<br>r Chorus Pro, une structure<br>destificant                 | onnaire principal de la structure suivante<br>identifie de manière unique chaque émetteur ou récepteur de factures.<br>Désignation                                     | Gestionnaire principal                                                      |
| us êtes désormais gesti<br>r Chorus Pro, une structure<br>destifiant<br>1440019200038 | onnaire principal de la structure suivante<br>identifie de manière unique chaque émetteur ou récepteur de factures.<br>Désignation<br>GROUP REG INSER PAR ECO PICARDIE | Gestionnaire principal<br>Marguerte DURANT                                  |

- Votre compte a bien été créé
- Vous êtes le gestionnaire principal de la structure et vous avez tous les droits de modification sur celle-ci.
- un e-mail a été envoyé à l'adresse de connexion que vous avez déclaré

précédemment. Vous devez cliquer sur le lien transmis pour activer votre compte.

Le courriel d'activation du compte est envoyé automatiquement par *Choruspro.notification.aife@finances.gouv.fr.* 

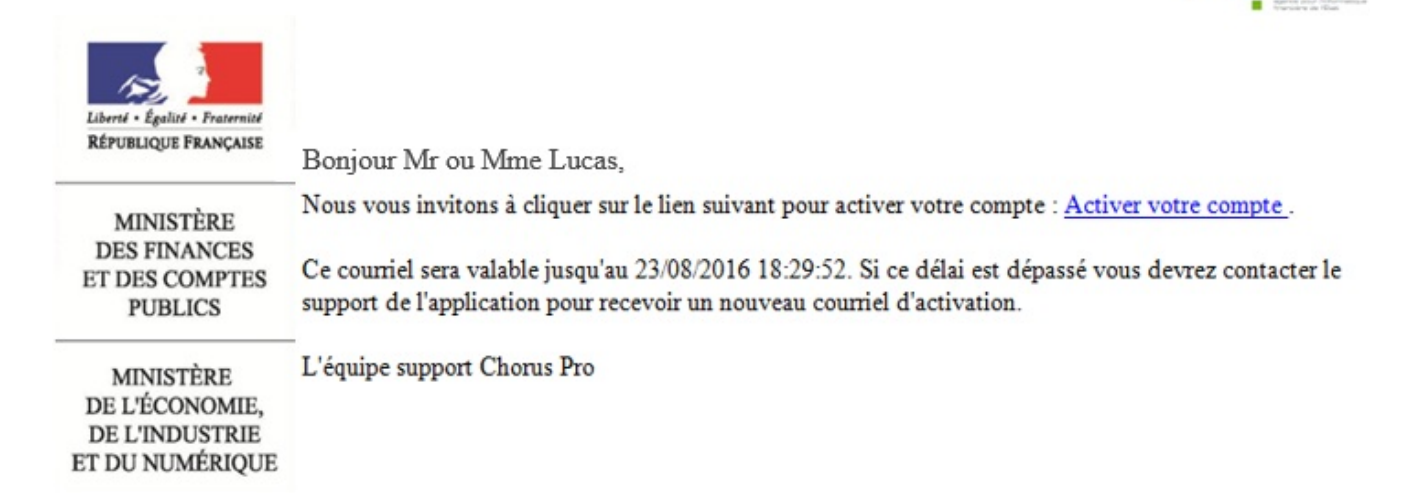

Cliquez sur le lien afin d'activer votre compte.

En cas de non réception du courriel d'activation :

1. Vérifiez que le courriel n'est pas dans la boite « Courriers indésirables » ou « spams » de la messagerie ;

2. Si ce n'est pas le cas, saisissez une sollicitation pour demander le renvoi du courriel d'activation

(https://communaute.chorus-pro.gouv.fr/documentation/saisir-une-sollicitation-et-suivre-son-traitement/)

Vous avez 30 jours pour activer son compte :

En cas de péremption du courriel d'activation, un message s'affiche à l'écran vous informant que l'activation de votre compte est refusée.

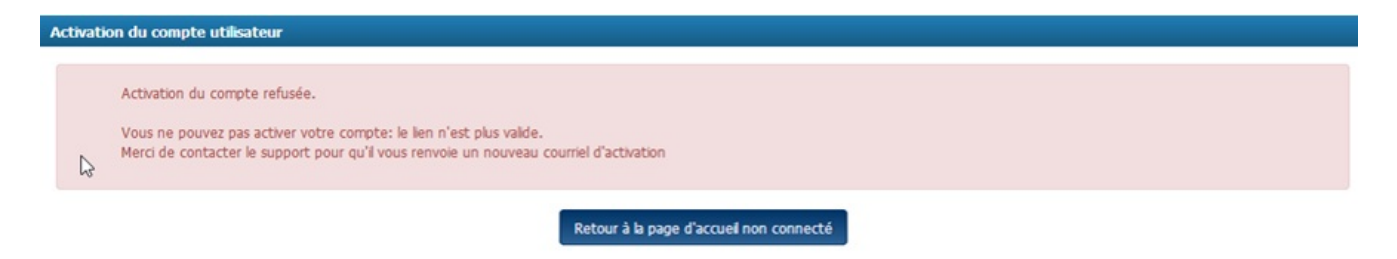

Vous devez, dans ce cas, saisir une sollicitation.

Après avoir cliqué sur le lien d'activation présent dans le courriel l'écran ci-dessous s'affiche :

| Chorus                                                                                                    |                                                                                                    | Documentation | 🧕 – Besoin d'aide? Por | sez une question                |
|----------------------------------------------------------------------------------------------------|----------------------------------------------------------------------------------------------------|---------------|------------------------|---------------------------------|
| Pro                                                                                                    | Dernière connexion le 26 juin 2018 11:48:18                                                                |               | 1                      | C Déconnexion                   |
|                                                                                                    |                                                                                                    |               |                        |                                 |
| ctivation du compte utilisateur                                                                                                    |                                                                                                    |               |                        |                                 |
| Informations générales                                                                                                    |                                                                                                    |               |                        |                                 |
| Adresse électronique de connexion                                                                                                    | glucas@gmail.fr                                                                                            | Nom           | Lucas                  |                                 |
| Adresse électronique de contact                                                                                                    | glucas@gmail.fr                                                                                            | Prénom        | Georges                |                                 |
|                                                                                                    |                                                                                                    |               |                        |                                 |
| Gestion du mot de passe                                                                                                    |                                                                                                    |               |                        |                                 |
| Pour être accepté, votre mot de passe<br>moins 3 types de caractères parmi les<br>e des majuscules,<br>e des minuscules,<br>e des chiffres,<br>et des caractères spéciaux (por | doit comporter au minimum 8 caractères et comporter au<br>4 groupes suivants :<br>nctuation, accents, etc) |               |                        |                                 |
| Mot de passe *                                                                                                    | •••••                                                                                                    |               |                        |                                 |
| Confirmation *                                                                                                    | •••••                                                                                                    |               |                        |                                 |
| Complexité du mot de passe                                                                                                    | Satisfaisant                                                                                               |               |                        |                                 |
|                                                                                                    |                                                                                                    |               |                        |                                 |
| Question secrète                                                                                                    |                                                                                                    |               |                        |                                 |
|                                                                                                    |                                                                                                    |               |                        |                                 |
| Question serrète * :                                                                                                    |                                                                                                    |               |                        |                                 |
| Question secrète * :                                                                                                    | telephone                                                                                                  |               |                        |                                 |
| Question secrète * :<br>Réponse * :                                                                                                    | telephone                                                                                                  |               | <b>∕</b> Modifier 1    | a réponse à la question secrète |
| Question secrète * :<br>Réponse * :                                                                                                    | telephone                                                                                                  |               | Modfier                | a réponse à la question secrète |

#### Bloc « Informations générales » :

Les informations de ce bloc sont complétées automatiquement et sont non modifiables.

#### Bloc « Gestion du mot de passe » :

- Renseignez un mot de passe respectant les règles de sécurité demandées :

- 8 caractères minimum ;
- 3 types de caractères minimum parmi les 4 types suivants : Majuscules/ Minuscules/ Chiffres/ Caractères spéciaux ;

- Confirmez votre mot de passe ;

#### Bloc « Question secrète » :

#### - Saisissez une question secrète ;

- Saisissez une réponse à cette question.

Cette information vous sera demandée en cas d'oubli de votre mot de passe.

Cliquez sur le bouton « Valider ».

Votre compte est activé et vous pouvez désormais transmettre vos factures via Chorus Pro.

| Mon Compte                 | Activites du gestionnaire | Engagements Fa           | ctures à valider Factures | de travaux Factures émises      | Solicitations émises Sulv | des flux                     |
|----------------------------|---------------------------|--------------------------|---------------------------|---------------------------------|---------------------------|------------------------------|
| Synthèse                   | Rechercher Ta             | ibleau de bord Saisir fi | acture Dépôt facture      | s Liste fiscale /               | irchives                  |                              |
| Filtre Structure :         | 50344360800               | 0024 - GROUP 🗸           | Masquer les fac           | tures rejetées depuis plus de 1 | 0 jours Appliquer         | C Rec                        |
| actures à traiter          |                           |                          |                           |                                 |                           | A Exporter les résultat      |
|                            |                           |                          |                           |                                 | 1 > > 5 ~                 | lignes par page (0 ligne(s)) |
| Date de dépôt 👍            | Destinataires 🗐 🛛 🛚       | uméro 🕴 🛛 Etat Couran    | t Date de l'état coura    | nt 🟦 Montant TTC 🟦              | Numéro d'engagement       | Actions                      |
|                            |                           |                          |                           |                                 | 🛓 Téléchar                | ger 🔒 Supprimer              |
|                            |                           |                          |                           |                                 |                           |                              |
| Fil d'événeme              | nts                       |                          | - 6                       | Actualités                      |                           |                              |
| Aucun fil d'événements tro | uvé.                      |                          | A                         | ucune actualité trouvée.        |                           |                              |
|                            |                           |                          |                           |                                 |                           |                              |
|                            |                           |                          |                           |                                 |                           |                              |
|                            |                           |                          |                           |                                 |                           |                              |
|                            |                           |                          |                           |                                 |                           |                              |
|                            |                           |                          |                           |                                 |                           |                              |
|                            |                           |                          |                           |                                 |                           |                              |
|                            |                           |                          |                           |                                 |                           |                              |

## 1.3. Avec création d'une structure sans SIRET

Le portail Chorus Pro est accessible à l'adresse suivante : <u>https://chorus-pro.gouv.fr</u>.

| Bienvenue sur le po                                                                                                    | rtail Chorus Pro - Recette            |                                                                                                    |  |  |  |  |  |
|----------------------------------------------------------------------------------------------------|---------------------------------------|----------------------------------------------------------------------------------------------------|--|--|--|--|--|
| Vous êtes une entreprise fournisseur de biens ou de services d'une entité publique française. A l'aide du portal Chorus Pro, vous pouvez lui adresser vos factures sous forme électronique plutôt que papier.<br>Ce service est entièrement gratuit. |                                       |                                                                                                    |  |  |  |  |  |
| Vous avez déjà un c                                                                                                    | compte ?                              | Actualités                                                                                                    |  |  |  |  |  |
| Adresse électronique de<br>connexion :<br>Mot de passe :                                                                                                    | Se connecter<br>Mot de passe oublié ? | <ul> <li>Mise en place d'un support téléphonique - Recette</li> <li>Une hotline téléphonique est disponible pour répondre à vos sollicitations <u>en cas</u> d'incident sur l'application Chorus Pro.</li> <li>Désormais 3 possibilités pour contacter le support Chorus Pro :         <ul> <li>L'avatar « Claude »</li> <li>L'avatar « Claude »</li> <li>L'avatar « Claude »</li> <li>Désormais d'incident sur l'applications émises » si vous êtes déjà authentifié sur le portail Chorus Pro (vous avez donc saisi votre adresse électronique de connexion ainsi que votre mot de passe)</li> <li>En cliquant sur « Nous contacter » en bas de la page d'accueil du portail</li> </ul> </li> </ul> |  |  |  |  |  |
| Vous êtes nouveau<br>Adresse électronique de<br>connexion * :                                                                                                    | sur Chorus Pro ?<br>mrenaud@free.fr   | Chorus Pro si vous êtes en mode non connecté<br>• La hotiine au n° 04.77.78.39.57 ouverte du lundi au vendredi de 8h30 à 18h30 (hors<br>jours fériés)                                                                                                    |  |  |  |  |  |
| Numéro de SIRET * :                                                                                                    | Vallder                               |                                                                                                    |  |  |  |  |  |
|                                                                                                    | Je n'ai pas de numéro de SIRET        | ~<br>~                                                                                                    |  |  |  |  |  |

Si votre entreprise porte un identifiant autre que SIRET (ex : RIDET, TAHITI, etc...) :

- Saisissez votre adresse électronique de connexion
- Cliquez sur « *Je n'ai pas de numéro de SIRET* ».

Renseignez les champs des blocs :

|                                                                                                    | 1                                                                                    |   |                                                                     | 2                                                                                                    |                       |
|----------------------------------------------------------------------------------------------------|--------------------------------------------------------------------------------------|---|---------------------------------------------------------------------|----------------------------------------------------------------------------------------------------|-----------------------|
| The second Data many lists                                                                                                    |                                                                                      |   |                                                                     |                                                                                                    | * champs obligatoires |
| Je complete mes infor                                                                                                    | mations personnelles                                                                 | _ | Les informations d                                                  | le ma structure                                                                                                    |                       |
| Je complète mes infor<br>Votre adresse de<br>Adresse électronique de<br>connexion * :<br>Ressaisissez votre<br>adresse électronique de<br>connexion * :<br>Nom * :<br>Prénom * :<br>Prénom * :<br>J'accepte que mon nom, prén<br>Ministère de l'Action et des Ce<br>enquêtes de satisfaction pour<br>satisfaction sur Chorus Pro. J<br>exercer mon droit de retrait e | rmations personnelles<br>connexion vous permettra de vous connecter<br>Reurf@aife.fr |   | Les informations d<br>Nous vous invitons à sélec<br>Vous êtes ? * : | e ma structure<br>tionner dans la liste déroulante ci-dessous le t<br>compléter les données demandées.<br>Structure européenne hors France<br>Structure hors union européenne<br>Structure avec numéro TAHITI<br>Structure avec un RIDET<br>Particulier<br>En cours d'immatriculation | ype d'identifiant et  |
| Entrez les caractères<br>générés par l'image * :<br>Option                                                                                                    |                                                                                      | ÷ |                                                                     |                                                                                                    |                       |
|                                                                                                    |                                                                                      |   |                                                                     |                                                                                                    | ← Annuler Valider     |

- 1. « Je complète mes informations personnelles» :
- **Ressaisissez votre adresse électronique de connexion** : cette adresse servira d'identifiant pour se connecter.
- Saisissez vos Nom et Prénom.
- **Cochez** la case si vous acceptez de transmettre vos informations personnelles à Chorus Pro.
- Recopiez les **5 caractères** affichés dans l'image.
- Adresse électronique de contact (cliquez sur le + du pavé « Option »):

Cette adresse est pré-renseignée avec votre adresse de connexion et permet de recevoir les notifications. Vous pouvez la modifier si besoin.

#### 2. « Les informations de ma structure » :

-Sélectionnez, à partir de la liste déroulante, le type de votre structure :

- Structure européenne hors France
- Structure hors union européenne
- Structure avec numéro TAHITI
- Structure avec un RIDET
- Particulier
- En cours d'immatriculation

Cliquez ensuite sur « Valider ».

Selon le choix effectué précédemment de nouveaux champs liés au type de votre structure apparaissent à l'écran :

| Votre adre                                                                                                    | esse de connexion vous permettra de vous connecter                                                                                                    |     | Nous vous invitons à séle                                                                                                    | ctionner dans la liste déroulante ci-dessous le type d'identifiar<br>compléter les données demandées.                                                                                                    | ntet       |
|----------------------------------------------------------------------------------------------------|----------------------------------------------------------------------------------------------------|-----|----------------------------------------------------------------------------------------------------|----------------------------------------------------------------------------------------------------|------------|
| dresse électronique de<br>onnexion * :                                                                                                    | fleurf@aife.fr                                                                                                    | · · | Vous êtes ? " :                                                                                                    | Particulier v                                                                                                    | ~          |
| Lessaisissez votre<br>dresse électronique de<br>onnexion * :<br>lom * :                                                                                                    |                                                                                                    |     | Veuillez saisir votre id<br>- Rang 1 : sexe (1 pou<br>- Rang 2 et 3 : les deu<br>- Rang 4 et 5 : les deu<br>- Rang 6 à 10 : Code of  | entifiant qui doit être composé ainsi : X<br>r les hommes et 2 pour les femmes)<br>x demiers chiffres de l'année de naissance<br>x chiffres du mois de naissance<br>fficiel géographique de l'INSEE du lieu de naissance. |            |
| rénom * :                                                                                                    |                                                                                                    |     | Identifiant * :                                                                                                    | 2701201456                                                                                                    | ~          |
|                                                                                                    |                                                                                                    | _   | Libellé de la structure :                                                                                                    | Renaud & CO                                                                                                    |            |
|                                                                                                    |                                                                                                    |     |                                                                                                    |                                                                                                    |            |
| Jaccepte que mon non                                                                                                    | m, prénom et adresse électronique soient utilisés par le                                                                                                    |     | Nom *:                                                                                                    | Renaud                                                                                                    | ~          |
| <ul> <li>J'accepte que mon non<br/>Ministère de l'Action et<br/>enquêtes de satisfaction<br/>satisfaction sur Chorus</li> </ul>                                                                                                    | m, prénom et adresse électronique soient utilisés par le<br>t des Comptes publics (et par le prestataire réalisant les<br>ion pour le compte de l'AIFE) afin de recevoir l'enquête de<br>s Pro. Je note par ailleurs que je pourrai à tout moment                                   |     | Nom * :<br>Prénom * :                                                                                                    | Renaud<br>François                                                                                                    | > >        |
| <ul> <li>J'accepte que mon non<br/>Ministère de l'Action et<br/>enquêtes de satisfactii<br/>satisfaction sur Chorus<br/>exercer mon droit de n</li> </ul>                                                                          | m, prénom et adresse électronique soient utilisés par le<br>t des Comptes publics (et par le prestataire réalisant les<br>ion pour le compte de l'AIFE) afin de recevoir l'enquête de<br>s Pro. Je note par ailleurs que je pourrai à tout moment<br>retrait en décochant l'option. |     | Nom * :<br>Prénom * :<br>Adresse * :                                                                                                 | Renaud<br>François<br>5 place des Lys                                                                                                    | ~ ~ ~      |
| <ul> <li>J'accepte que mon non<br/>Ministère de l'Action et<br/>enquêtes de satisfacti<br/>satisfaction sur Chorus<br/>exercer mon droit de n</li> </ul>                                                                           | m, prénom et adresse électronique soient utilisés par le<br>t des Comptes publics (et par le prestataire réalisant les<br>ion pour le compte de l'AIFE) afin de recevoir l'enquête de<br>s Pro. Je note par ailleurs que je pourrai à tout moment<br>retrait en décochant l'option. |     | Nom * :<br>Prénom * :<br>Adresse * :<br>Complément adresse 1 :                                                                       | Renaud<br>François<br>5 place des Lys<br>bat 5                                                                                                    | > > ><br>> |
| J'accepte que mon non<br>Ministère de l'Action et<br>enquêtes de satisfacti<br>satisfaction sur Chorus<br>exercer mon droit de n                                                                                                   | m, prénom et adresse électronique soient utilisés par le<br>t des Comptes publics (et par le prestataire réalisant les<br>ion pour le compte de l'AIFE) afin de recevoir l'enquête de<br>s Pro. Je note par ailleurs que je pourrai à tout moment<br>retrait en décochant l'option. |     | Nom * :<br>Prénom * :<br>Adresse * :<br>Complément adresse 1 :<br>Complément adresse 2 :                                             | Renaud<br>François<br>5 place des Lys<br>bat 5<br>entre 2                                                                                                    |            |
| J'accepte que mon non<br>Ministère de l'Action et<br>enquêtes de satisfactii<br>satisfaction sur Chorus<br>exercer mon droit de ro                                                                                                 | m, prénom et adresse électronique soient utilisés par le<br>t des Comptes publics (et par le prestataire réalisant les<br>ion pour le compte de l'AIFE) afin de recevoir l'enquête de<br>s Pro. Je note par alleurs que je pourrai à tout moment<br>retrait en décochant l'option.  |     | Nom * :<br>Prénom * :<br>Adresse * :<br>Complément adresse 1 :<br>Complément adresse 2 :<br>Code postal * :                          | Renaud<br>François<br>5 place des Lys<br>bat 5<br>entre 2<br>75002                                                                                                    |            |
| J'accepte que mon non<br>Ministère de l'Action et<br>enquêtes de satisfaction<br>satisfaction sur Chorus<br>exercer mon droit de n<br>intrez les caractères<br>iénérés par l'image * :                                             | m, prénom et adresse électronique soient utilisés par le<br>t des Comptes publics (et par le prestataire réalisant les<br>ion pour le compte de l'AIFE) afin de recevoir l'enquête de<br>s Pro. Je note par ailleurs que je pourrai à tout moment<br>retrait en décochant l'option. |     | Nom * :<br>Prénom * :<br>Adresse * :<br>Complément adresse 1 :<br>Complément adresse 2 :<br>Code postal * :<br>Ville * :             | Renaud<br>François<br>5 place des Lys<br>bat 5<br>entre 2<br>75002<br>Paris                                                                                                    |            |
| <ul> <li>J'accepte que mon non<br/>Ministère de l'Action et<br/>enquêtes de satisfacti<br/>satisfaction sur Chorus<br/>exercer mon droit de n</li> <li>intrez les caractères<br/>énérés par l'image * :</li> <li>Option</li> </ul> | m, prénom et adresse électronique soient utilisés par le<br>t des Comptes publics (et par le prestataire réalisant les<br>ion pour le compte de l'AIFE) afin de recevoir l'enquête de<br>s Pro. Je note par ailleurs que je pourrai à tout moment<br>retrait en décochant l'option. |     | Nom * :<br>Prénom * :<br>Adresse * :<br>Complément adresse 1 :<br>Complément adresse 2 :<br>Code postal * :<br>Ville * :<br>Pays * : | Renaud François S place des Lys bat 5 entre 2 75002 Paris France v                                                                                                    | , , ,      |

- Renseignez les informations demandées.
- La fonctionnalité « **Déposer des demandes de paiement** » est cochée par défaut. Elle vous permet de transmettre vos factures/
- La fonctionnalité « **Créer ou/consulter des DUME** » permet d'établir votre formulaire Document Unique de Marché Européen.

Cliquez ensuite sur « Valider ».

Une fois les informations concernant l'utilisateur et la structure validées, l'écran ci-dessous s'affiche :

#### Votre compte utilisateur cthum190219-1@free.fr a été créé.

La liste ci-dessous vous indique l'ensemble des espaces auxquels vous pouvez accéder. En fonction de vos besoins, nous vous invitons à ajouter ou supprimer dans la colonne "Activation" les espaces qui vous seront nécessaires. Ce paramétrage n'étant pas définitif, vous pourrez le faire évoluer dans le temps en fonction de vos nouveaux besoins.

| Mes espaces de travail       |                                                                                                    |            |
|------------------------------|----------------------------------------------------------------------------------------------------|------------|
| Espaces                      | Descriptif                                                                                               | Activation |
| Engagements                  | Pour visualiser les engagements de l'Etat (marchés, bons de commande¿)                                   | NON        |
| Factures à valider           | Pour valider les demandes de paiement des sous-traitants et cotraitants                                  | NON        |
| Factures de travaux          | Pour déposer les factures de travaux                                                                     | NON        |
| Factures émises              | Pour saisir ou déposer les factures destinées aux entités publiques                                      |            |
| Mémoires de frais de justice | Pour saisir les mémoires de frais de justice (ou déposer un flux de mémoires)                            | NON        |
| Raccordement EDI et API      | Pour demander et gérer les raccordements EDI ou API                                                      | NON        |
| Solicitations émises         | Pour interroger le support ou les entités publiques et recevoir leurs réponses                           |            |
| Suivi des flux               | Pour effectuer le suivi des flux EDI (dédié aix structures directement raccordées émettant des flux EDI) | NON        |
|                              |                                                                                                    | Valider    |

Cet écran propose l'ensemble des fonctionnalités de Chorus Pro et vous permet de choisir les espaces de travail souhaités. Par défaut, les espaces « **Factures émises** » et « **Sollicitations émises** » sont activés.

- Activez ou désactivez les fonctionnalités que vous souhaitez utiliser.
- Cliquez sur « Valider ».

Pour pouvoir émettre des mémoires de frais de justice, les prestataires doivent cocher l'espace "Mémoire de frais de justice" comme indiqué sur l'écran ci-après. L'écran invite alors à renseigner votre catégorie de prestataire ainsi que le régime/statut :

#### Bienvenue San Jee

Votre compte utilisateur sanjee@yopmail.com a été créé.

La liste ci-dessous vous indique l'ensemble des espaces auxquels vous pouvez accéder. En fonction de vos besoins, nous vous invitons à ajouter ou supprimer dans la colonne "Activation" les espaces qui vous seront nécessaires. Ce paramétrage n'étant pas définitif, vous pourrez le faire évoluer dans le temps en fonction de vos nouveaux besoins.

| Mes espaces de travail       |                                                                 |                                                |            |
|------------------------------|-----------------------------------------------------------------|------------------------------------------------|------------|
| Espaces                      | Descriptif                                                      |                                                | Activation |
| Engagements                  | Visualisation des commandes de l'Etat                           | NON                                            |            |
| Factures à valider           | Réservé à la validation des sous-traitants et cotraitants       | NON                                            |            |
| Factures de travaux          | Réservé au dépôt de factures de travaux (fournisseurs, MOE,     | NON                                            |            |
| Factures émises              | Réservé au dépôt et à la visualisation des factures émises à de | estination des structures publiques            | NON        |
| Mémoires de frais de justice | Réservé au dépôt de mémoires de frais de justice                |                                                |            |
|                              | Catégorie de prestataire :                                      |                                                | ~          |
|                              | Régime/Statut *:                                                | O employé                                      |            |
|                              |                                                                 | ◯ COSP                                         |            |
| Raccordement EDI et API      | Permet de demander et de suivre le raccordement de vos stru     | ctures pour l'utilisation des modes EDI et API | NON        |
| Sollicitations émises        | Echanges avec ses clients ou partenaires                        |                                                |            |
| Suivi des flux               | Réservé aux structures raccordées émettant des flux EDI         |                                                | NON        |
|                              |                                                                 |                                                | Valider    |

## Cliquez ensuite sur "Valider"

#### L'écran récapitulatif ci-dessous s'affiche :

| Récapitulatif de la création de                                                                                                    | écapitulatif de la création de votre compte      |                                 |  |  |  |  |  |
|----------------------------------------------------------------------------------------------------|--------------------------------------------------|---------------------------------|--|--|--|--|--|
| François RENAUD, votre compte                                                                                                    | a été créé avec succès. Nous vous en remercions. |                                 |  |  |  |  |  |
| Pour pouvoir l'utiliser, vous devrez l'activer avec le lien présent dans le courrier électronique d'activation que vous recevrez dans quelques instants à l'adresse mrenaud@free.fr. |                                                  |                                 |  |  |  |  |  |
| Attention : ce lien reste valable jusqu'au 07/12/18 14:50. Si vous dépassez ce délai, contactez le support de l'application disponible depuis la page d'accueil de Chorus Pro.       |                                                  |                                 |  |  |  |  |  |
|                                                                                                    |                                                  |                                 |  |  |  |  |  |
| Vous êtes désormais gestion                                                                                                    | naire principal de la structure suivante         |                                 |  |  |  |  |  |
| Sur Chorus Pro, une entreprise e                                                                                                    | st appelée structure.                            |                                 |  |  |  |  |  |
| Identifiant                                                                                                    | Désignation                                      | Gestionnaire principal          |  |  |  |  |  |
| 2701201456                                                                                                    | Renaud François                                  | François RENAUD                 |  |  |  |  |  |
|                                                                                                    |                                                  |                                 |  |  |  |  |  |
|                                                                                                    | R                                                | letour à l'accueil non connecté |  |  |  |  |  |

- Votre compte a bien été créé
- Vous êtes le gestionnaire principal de la structure et vous avez tous les droits de modification sur celle-ci.
- un e-mail a été envoyé à l'adresse de connexion que vous avez déclaré précédemment. Vous devez cliquer sur le lien transmis pour activer votre compte.

Le courriel d'activation du compte est envoyé automatiquement par *Choruspro.notification.aife@finances.gouv.fr.* 

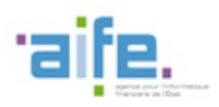

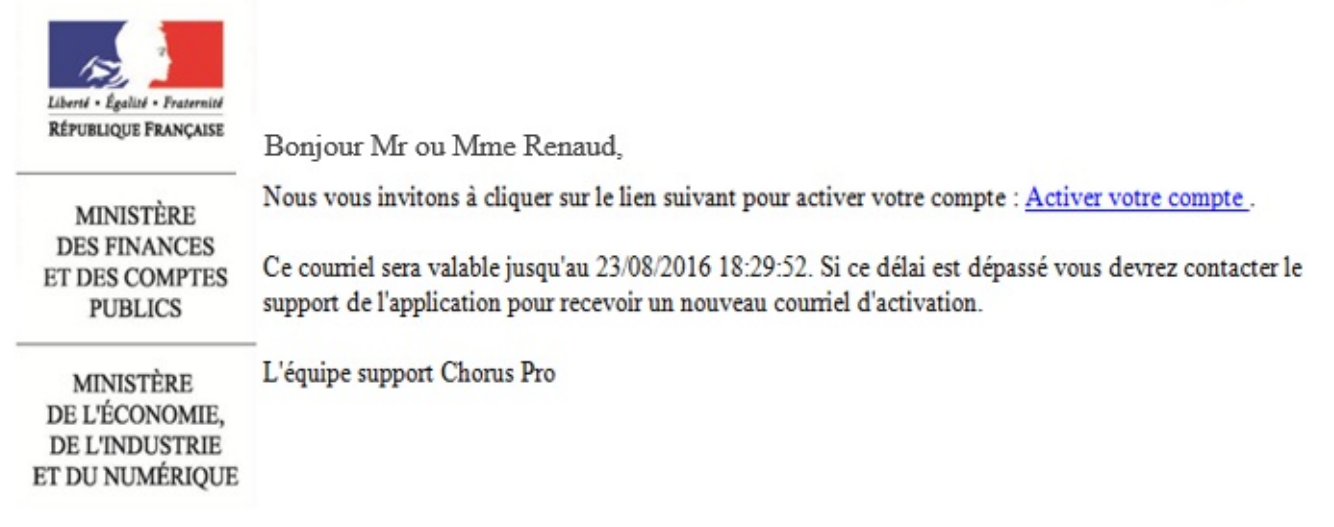

Cliquez sur le lien afin d'activer votre compte.

En cas de non réception du courriel d'activation :

1. Vérifiez que le courriel n'est pas dans la boite « Courriers indésirables » ou « spams » de la messagerie ;

2. Si ce n'est pas le cas, saisissez une sollicitation pour demander le renvoi du courriel d'activation

(https://communaute.chorus-pro.gouv.fr/documentation/saisir-une-sollicitation-et-suivre-son-traitement/)

Vous avez 30 jours pour activer son compte :

En cas de péremption du courriel d'activation, un message s'affiche à l'écran vous informant que l'activation de votre compte est refusée.

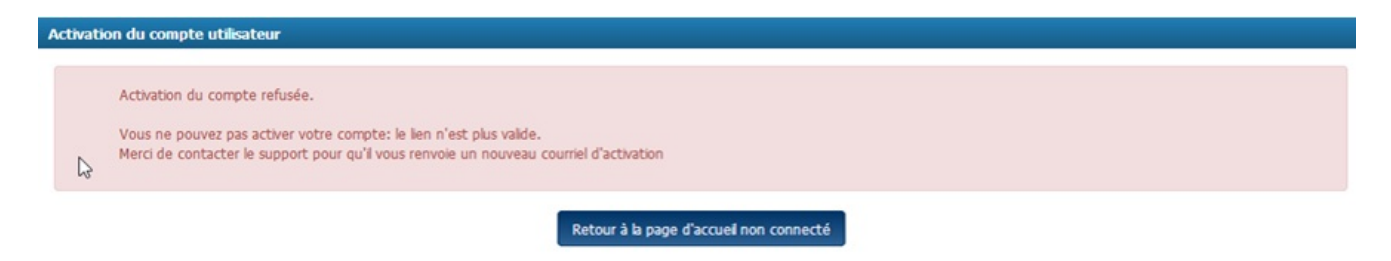

Vous devez, dans ce cas, saisir une sollicitation.

Après avoir cliqué sur le lien d'activation présent dans le courriel, l'écran ci-dessous s'affiche

|                                                                                             |                             |                                |       | ocumentation | <b>XX</b>   |                               |
|---------------------------------------------------------------------------------------------|-----------------------------|--------------------------------|-------|--------------|-------------|-------------------------------|
| Pro                                                                                         | Dernière                    | connexion le 26 juin 2018 11:4 | 18:18 |              | 1           | C Déconnexion                 |
|                                                                                             |                             |                                |       |              |             |                               |
| vation du compte duisateur                                                                  |                             |                                |       |              |             |                               |
| nformations générales                                                                       |                             |                                |       |              |             |                               |
| Adresse électronique de connexion                                                           | glu                         | ıcas@gmail.fr                  |       | Nom          | Lucas       |                               |
| Adresse électronique de contact                                                             | glu                         | .cas@gmail.fr                  |       | Prénom       | Georges     |                               |
|                                                                                             |                             |                                |       |              |             |                               |
| estion du mot de passe                                                                      |                             |                                |       |              |             |                               |
| et des caractères spéciaux fot de passe *                                                   | (ponctuation, accents, etc. | )                              |       |              |             |                               |
|                                                                                             | •••••                       |                                |       |              |             |                               |
| Confirmation **                                                                             |                             |                                |       |              |             |                               |
| Confirmation -<br>Complexité du mot de passe                                                | Satisf                      | faisant                        |       |              |             |                               |
| Complexité du mot de passe                                                                  | Satis                       | faisant                        |       |              |             |                               |
| Complexité du mot de passe<br>uestion secrète                                               | Satist                      | faisant                        |       |              |             |                               |
| Complexité du mot de passe<br>uestion secrète<br>Question secrète * :                       | Satist                      | faisant                        |       |              |             |                               |
| Complexité du mot de passe<br>uestion secrète<br>Question secrète * :                       | Satis                       | faisant                        |       |              |             |                               |
| Complexité du mot de passe<br>Complexité du mot de passe<br>Question secrète<br>Réponse * : | Satis<br>telephone          | falsant                        |       |              | ✓Modfier la | réponse à la question secrète |

#### Bloc « Informations générales » :

:

Les informations de ce bloc sont complétées automatiquement et sont non modifiables.

#### Bloc « Gestion du mot de passe » :

- Renseignez un mot de passe respectant les règles de sécurité demandées :

- 8 caractères minimum ;
- 3 types de caractères minimum parmi les 4 types suivants : Majuscules/ Minuscules/ Chiffres/ Caractères spéciaux ;
- Confirmez votre mot de passe ;

#### Bloc « Question secrète » :

#### - Saisissez une question secrète ;

- Saisissez une réponse à cette question.

Cette information vous sera demandée en cas d'oubli de votre mot de passe.

Cliquez sur le bouton « Valider ».

Votre compte est activé et vous pouvez désormais transmettre vos factures via Chorus Pro.

| Chior                         | Pro                  | Dernière connexion le | 21 février 2019 08:51:17 |                          | L Quitterie BELU          | CHE CHE Chéconn        | exion         |
|-------------------------------|----------------------|-----------------------|--------------------------|--------------------------|---------------------------|------------------------|---------------|
| Accuel connecté<br>Mon Compte | Activités du gestion | naire Engagements     | Factures à valder F      | actures de travaux Fac   | tures émises Solicitation | is émises SuM des flux |               |
| Synthèse                      | Rechercher           | Tableau de bord S     | aisir facture Dépôt      | factures Liste fisca     | ile Archives              |                        |               |
| Filtre Structure :            | 5034436              | 0800024 - GROUP 🗸     | O Masquer                | les factures rejetées de | puis plus de 10 jours     | Appliquer              | C Re          |
| actures à traiter             |                      |                       |                          |                          |                           | 差 Exporter i           | les résultat  |
|                               |                      |                       |                          |                          | 44 <b>4 1</b> Þ           | It S w loves par pag   | e (0 lique(s) |
| Date de dépôt 11              | Destinataires 11     | Numéro II Etat Co     | urant Date de l'éta      | t courant 11 Mont        | ant TTC  1 Numéro d       | engagement II Actions  | 0             |
| pare de déport 11             | Continuentar ()      | number of the co      |                          |                          |                           |                        |               |
|                               |                      |                       |                          |                          |                           | 🛓 Télécharger 🔤 S      | upprimer      |
| Eil d'événeme                 | ete                  |                       |                          | A startista              |                           |                        |               |
| I rii a eveneme               | ints                 |                       | 0                        | LE Actualites            |                           |                        |               |
| ucun fil d'événements tre     | ouvé.                |                       |                          | Aucune actualité t       | rouvée.                   |                        |               |
|                               |                      |                       |                          |                          |                           |                        |               |
|                               |                      |                       |                          |                          |                           |                        |               |
|                               |                      |                       |                          |                          |                           |                        |               |
|                               |                      |                       |                          |                          |                           |                        |               |
|                               |                      |                       |                          |                          |                           |                        |               |
|                               |                      |                       |                          |                          |                           |                        |               |
|                               |                      |                       |                          |                          |                           |                        |               |
|                               |                      |                       |                          |                          |                           |                        |               |
|                               |                      |                       |                          |                          |                           |                        |               |

## 1.4. Avec rattachement à une structure existante avec SIRET

Le portail Chorus Pro est accessible à l'adresse suivante : <u>https://chorus-pro.gouv.fr</u>.

Si votre entreprise a déjà été créée dans Chorus Pro, lors de la création de votre compte, vous allez pouvoir vous rattacher à celle-ci et bénéficier des fonctionnalités qui ont été activées.

| Choru                                                           | JS<br>Pro                                                              | Documentation Besoin d'aide? Posez une question |
|-----------------------------------------------------------------|------------------------------------------------------------------------|-------------------------------------------------|
| Bienvenue sur le p                                              | portail CHORUS PRO                                                     |                                                 |
| Vous avez déjà ur                                               | o compte ?                                                             | Actualités                                      |
| Adresse électronique de<br>connexion :<br>Mot de passe :        | Se connecter Distortion avec<br>PrinceConvect<br>Mot de passe oublié ? | hrhtr<br>grgt                                   |
| Vous êtes nouvea                                                | u sur Chorus Pro ?                                                     | í I                                             |
| Adresse électronique de<br>connexion * :<br>Numéro de SIRET * : | Valder<br>Je n'ai pas de numéro de SIRET                               | ×.                                              |
| Accéder au service                                              | e DUME                                                                 | Rechercher une structure publique               |
|                                                                 | Accéder au service DUME                                                | Q Rechercher structure publique                 |

- Saisissez votre adresse électronique de connexion
- Entrez le numéro de SIRET de la structure à créer (votre entreprise). Veuillez à vous munir de ce numéro avant la saisie dans Chorus Pro.
- Cliquez ensuite sur « Valider ».

Renseignez les champs des blocs :

| complète mes                                                                                                    | informations personnelles                                                                                                    | je Je                                                                                  | crée ma structu                                                                                      | ıre                                                                                 | Champs doi                                                                                 |
|----------------------------------------------------------------------------------------------------|----------------------------------------------------------------------------------------------------|----------------------------------------------------------------------------------------|----------------------------------------------------------------------------------------------------|-------------------------------------------------------------------------------------|--------------------------------------------------------------------------------------------|
| Votre adre                                                                                                    | sse de connexion vous permettra de vous                                                                                                    | s connecter S                                                                          | ur Chorus Pro, une struc                                                                             | ture identifie de manière unique chaqu                                              | ue émetteur ou récepteur                                                                   |
| esse électronique de<br>nexion * :                                                                                                    | fleurf@aife.fr                                                                                                    | ✓ Iden                                                                                 | itifiant :                                                                                           | 81880244900038                                                                      |                                                                                            |
| saisissez votre                                                                                                    |                                                                                                    | Rais                                                                                   | on Sociale :                                                                                         | SNC AU PIED DE COCHON LGE                                                           |                                                                                            |
| nexion *:                                                                                                    |                                                                                                    | Libe                                                                                   | lé de la structure :                                                                                 |                                                                                     |                                                                                            |
| 1*:                                                                                                    |                                                                                                    | Adre                                                                                   | esse * :                                                                                             | 59 RUE DE TOCQUEVILLE                                                               |                                                                                            |
|                                                                                                    |                                                                                                    |                                                                                        |                                                                                                    |                                                                                     |                                                                                            |
| om = :                                                                                                    |                                                                                                    | Com                                                                                    | plément adresse 1 :                                                                                  |                                                                                     |                                                                                            |
| om * :                                                                                                    | n, prénom et adresse électronique soient u                                                                                                    | Com<br>utilisés par le                                                                 | plément adresse 1 :<br>plément adresse 2 :                                                           |                                                                                     |                                                                                            |
| om * :<br>J'accepte que mon nom<br>Ministère de l'Action et<br>enquêtes de satisfactio<br>satisfaction aur Chong                                                                                                 | n, prénom et adresse électronique soient u<br>des Comptes publics (et par le prestataire<br>on pour le compte de l'AIFE) afin de recevo<br>tro. Le pote par alleurs que le pour sai à                                      | utilisés par le<br>e réalisant les<br>or l'enquète de<br>tout rooment                  | plément adresse 1 :<br>plément adresse 2 :<br>e postal * :                                           | 75017                                                                               |                                                                                            |
| om * :<br>J'accepte que mon non<br>Ministère de l'Action et<br>enquêtes de satisfactio<br>satisfaction sur Chorus<br>exercer mon droit de re                                                                     | n, prénom et adresse électronique soient u<br>des Comptes publics (et par le prestataire<br>on pour le compte de l'AIFE) afin de recevo<br>Pro. Je note par ailleurs que je pourrai à l<br>etrait en décochant l'option.   | utilisés par le<br>créalisant les<br>oir l'enquête de<br>tout moment<br>Ville          | plément adresse 1 :<br>plément adresse 2 :<br>e postal = :<br>= :                                    | 75017<br>PARIS 17                                                                   |                                                                                            |
| nom = :<br>J'accepte que mon non<br>Ministère de l'Action et<br>enquêtes de satisfactio<br>satisfaction sur Chorus<br>exercer mon droit de re                                                                    | n, prénom et adresse électronique soient u<br>des Comptes publics (et par le prestataire<br>on pour le compte de l'AIFE) afin de recevo<br>s Pro. Je note par ailleurs que je pourrai à t<br>etrait en décochant l'option. | utilisés par le<br>créalisant les<br>coir l'enquête de<br>tout moment<br>Ville<br>Pays | plément adresse 1 :<br>plément adresse 2 :<br>e postal = :<br>:<br>:<br>:                            | 75017<br>PARIS 17<br>France                                                         | ×                                                                                          |
| nom = :<br>J'accepte que mon non<br>Ministère de l'Action et<br>enquêtes de satisfactio<br>satisfaction sur Chorus<br>exercer mon droit de re                                                                    | n, prénom et adresse électronique soient u<br>des Comptes publics (et par le prestataire<br>on pour le compte de l'AIFE) afin de recevo<br>Pro. Je note par ailleurs que je pourrai à t<br>etrait en décochant l'option.   | utilisés par le<br>e réalisant les<br>oir l'enquête de<br>tout moment<br>Ville<br>Pays | plément adresse 1 :<br>plément adresse 2 :<br>e postal = :<br>:<br>:<br>:<br>e crée mon compte pour  | 75017<br>PARIS 17<br>France<br>*: Ø Dépose<br>paieme<br>mémoir<br>et dem            | r des demandes de<br>nt (factures,<br>res de frais de justice<br>andres de                 |
| om * :<br>J'accepte que mon non<br>Ministère de l'Action et<br>enquêtes de satisfacti<br>satisfaction sur Chorus<br>exercer mon droit de n<br>exercer mon droit de n<br>ez les caractères<br>rés par l'image * : | n, prénom et adresse électronique soient u<br>des Comptes publics (et par le prestataire<br>on pour le compte de l'AIFE) afin de recevo<br>s Pro. Je note par aileurs que je pourrai à t<br>etrait en décochant l'option.  | utilisés par le<br>e réalisant les<br>oir l'enquête de<br>tout moment<br>Vile<br>Pays  | plément adresse 1 :<br>plément adresse 2 :<br>e postal = :<br>= :<br>; = :<br>e crée mon compte pour | 75017<br>PARIS 17<br>France<br>*: Ø Dépose<br>paieme<br>mémoir<br>et dema<br>rembou | r des demandes de<br>nt (factures,<br>res de frais de justice<br>andes de<br>irsement TIC) |

- 1. « Je complète mes informations personnelles» :
- **Ressaisissez votre adresse électronique de connexion** : cette adresse servira d'identifiant pour se connecter.
- Saisissez vos Nom et Prénom.
- **Cochez** la case si vous acceptez de transmettre vos informations personnelles à Chorus Pro.
- Recopiez les 5 caractères affichés dans l'image.
- Adresse électronique de contact (cliquez sur le + du pavé « Option »):

Cette adresse est pré-renseignée avec votre adresse de connexion et permet de recevoir les notifications. Vous pouvez la modifier si besoin.

#### 2. « Les informations de ma structure » :

La **raison sociale** et les coordonnées postales sont pré-remplies à partir des données renseignées dans la base INSEE et sont **NON modifiables.** 

#### Cliquez sur « Valider ».

Après avoir cliqué sur le bouton « Valider », l'écran récapitulatif ci-dessous s'affiche :

| Récapitulatif de la création de                                                                                                    | votre compte                   |                          |  |  |  |  |  |  |
|----------------------------------------------------------------------------------------------------|--------------------------------|--------------------------|--|--|--|--|--|--|
| Jean DUPONT, votre compte a été créé avec succès. Nous vous en remercions.                                                                                                    |                                |                          |  |  |  |  |  |  |
| Pour pouvoir l'utiliser, vous devrez l'activer avec le lien présent dans le courrier électronique d'activation que vous recevrez dans quelques instants à l'adresse jdupont@jardi.fr. |                                |                          |  |  |  |  |  |  |
| Attention : ce lien reste valable jusqu'au 06/12/18 17:58. Si vous dépassez ce délai, contactez le support de l'application disponible depuis la page d'accueil de Chorus Pro.        |                                |                          |  |  |  |  |  |  |
|                                                                                                    |                                |                          |  |  |  |  |  |  |
| Vous avez demandé un rattac                                                                                                    | hement à la structure suivante |                          |  |  |  |  |  |  |
| Sur Chorus Pro, une entreprise est                                                                                                    | t appelée structure.           |                          |  |  |  |  |  |  |
| Identifiant                                                                                                    | Désignation                    | Gestionnaire principal   |  |  |  |  |  |  |
| 44475036800060                                                                                                    | JARDILAND ENSEIGNES            | Jean-marc DUPONT         |  |  |  |  |  |  |
|                                                                                                    |                                |                          |  |  |  |  |  |  |
|                                                                                                    | Retour                         | à l'accueil non connecté |  |  |  |  |  |  |

- Votre compte a bien été créé
- Il est également indiqué qu'une demande de rattachement à la structure a été transmise au gestionnaire de celle-ci qui devra la valider.
- un e-mail a été envoyé à l'adresse de connexion que vous avez déclaré précédemment. Vous devez cliquer sur le lien transmis pour activer votre compte.

Le courriel d'activation du compte est envoyé automatiquement par *Choruspro.notification.aife@finances.gouv.fr.* 

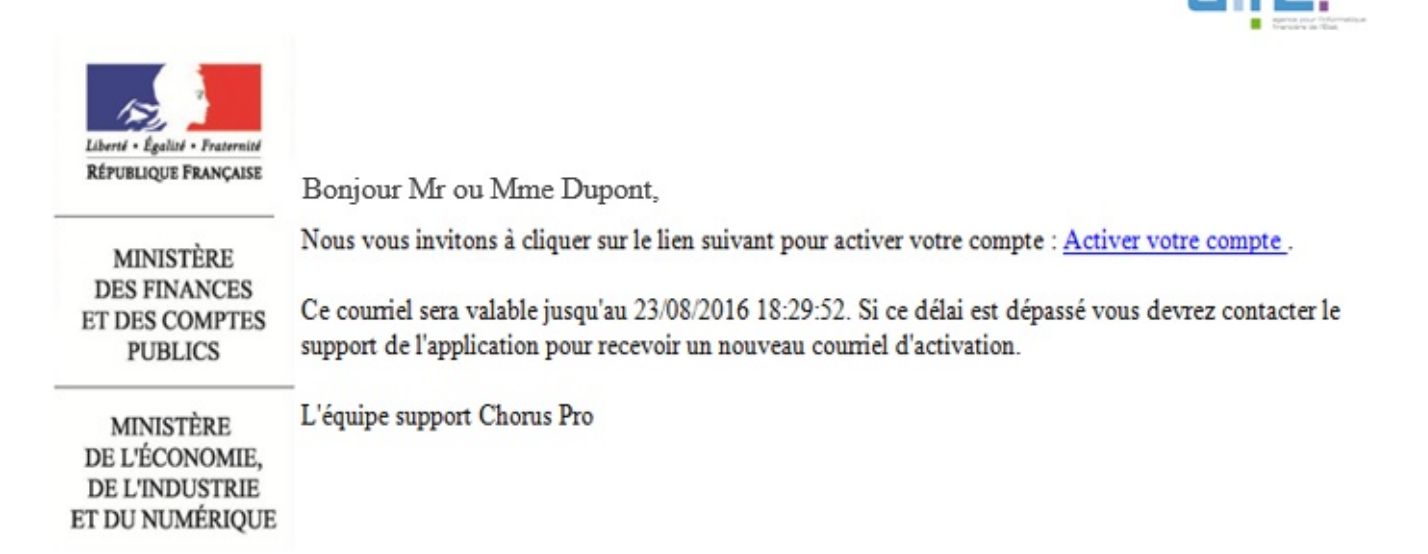

Cliquez sur le lien afin d'activer votre compte.

#### En cas de non réception du courriel d'activation :

1. Vérifiez que le courriel n'est pas dans la boite « Courriers indésirables » ou « spams » de la messagerie ;

2. Si ce n'est pas le cas, saisissez une sollicitation pour demander le renvoi du courriel

d'activation

(https://communaute.chorus-pro.gouv.fr/documentation/saisir-une-sollicitation-et-suivre-son-traitement/)

Vous avez 30 jours pour activer son compte :

En cas de péremption du courriel d'activation, un message s'affiche à l'écran vous informant que l'activation de votre compte est refusée.

| Activati | ion du compte utilisateur                                                                                                    |
|----------|----------------------------------------------------------------------------------------------------|
| 2        | Activation du compte refusée.<br>Vous ne pouvez pas activer votre compte: le lien n'est plus valide.<br>Merci de contacter le support pour qu'il vous renvoie un nouveau courriel d'activation |
|          | Retour à la page d'accueil non connecté                                                                                                    |

Vous devez, dans ce cas, saisir une sollicitation.

Après avoir cliqué sur le lien d'activation présent dans le courriel l'écran ci-dessous s'affiche :

| Chorus                                                                                                    |                                                                                                    | Documentation       | 👧 🚽 Besoin d'aide? Po | sez une question                 |
|----------------------------------------------------------------------------------------------------|----------------------------------------------------------------------------------------------------|---------------------|-----------------------|----------------------------------|
| Pro                                                                                                    | Dernière connexion le 26 juin 2018 11:48:18                                                                     |                     | 1                     | C Déconnexion                    |
|                                                                                                    |                                                                                                    |                     |                       |                                  |
| Activation du compte utilisateur                                                                                                    |                                                                                                    |                     |                       |                                  |
| Informations générales                                                                                                    |                                                                                                    |                     |                       |                                  |
| Adresse électronique de connexion                                                                                                    | glucas@gmail.fr                                                                                                 | Nom                 | Lucas                 |                                  |
| Adresse électronique de contact                                                                                                    | glucas@gmail.fr                                                                                                 | Prénom              | Georges               |                                  |
|                                                                                                    |                                                                                                    |                     |                       |                                  |
| Gestion du mot de passe                                                                                                    |                                                                                                    |                     |                       |                                  |
| Pour être accepté, votre mot de pass<br>moins 3 types de caractères parmi le<br>e des majuscules,<br>e des minuscules,<br>e des chiffres,<br>e et des caractères spéciaux (p | e doit comporter au minimum 8 caractères et comporter au<br>s 4 groupes suivants :<br>onctuation, accents, etc) |                     |                       |                                  |
| Mot de passe *                                                                                                    | •••••                                                                                                    |                     |                       |                                  |
| Confirmation *                                                                                                    | •••••                                                                                                    |                     |                       |                                  |
| Complexité du mot de passe                                                                                                    | Satisfaisant                                                                                                    |                     |                       |                                  |
|                                                                                                    |                                                                                                    |                     |                       |                                  |
| Question secrète                                                                                                    |                                                                                                    |                     |                       | -                                |
| Question secrète * :                                                                                                    | telephone                                                                                                    |                     |                       |                                  |
| Réponse * :                                                                                                    | •••••                                                                                                    |                     | Modifier              | la réponse à la question secrète |
|                                                                                                    |                                                                                                    |                     |                       |                                  |
|                                                                                                    | PDésactiver mon compt                                                                                           | e ←Annuler ✓Valider |                       |                                  |

Bloc « Informations générales » :

Les informations de ce bloc sont complétées automatiquement et sont non modifiables.

#### Bloc « Gestion du mot de passe » :

- Renseignez un mot de passe respectant les règles de sécurité demandées :

- 8 caractères minimum ;
- 3 types de caractères minimum parmi les 4 types suivants : Majuscules/ Minuscules/ Chiffres/ Caractères spéciaux ;

- Confirmez votre mot de passe ;

#### Bloc « Question secrète » :

#### - Saisissez une question secrète ;

- Saisissez une réponse à cette question.

Cette information vous sera demandée en cas d'oubli de votre mot de passe.

Cliquez sur le bouton « Valider ».

Votre compte est activé et vous pouvez désormais transmettre vos factures via Chorus Pro.

|                                          | us                        |                      |                            |                           |                             |                                  |
|------------------------------------------|---------------------------|----------------------|----------------------------|---------------------------|-----------------------------|----------------------------------|
|                                          | Pro                       | Dernière connexion k | e 21 février 2019 08:51:13 | 1                         | L Quitterie BELUC           | HE C Déconnexion                 |
| Accueil connecté<br>Mon Compte           | Activités du gestion      | naire Engagements    | Factures à valider I       | actures de travaux P      | actures émises Solicitation | s émises Suivi des flux          |
| Synthèse                                 | Rechercher                | Tableau de bord      | Saisir facture Dépô        | factures Liste fis        | cale Archives               |                                  |
| Filtre Structure :                       | 5034436                   | 50800024 - GROUP     | O Masque                   | r les factures rejetées o | fepuis plus de 10 jours     | Applquer S R                     |
| ctures à traite                          | r                         |                      |                            |                           |                             | 🚨 Exporter les résult            |
|                                          |                           |                      |                            |                           |                             | I# 5 v lignes par page (0 ligne) |
| Date de dépôt 💷                          | Destinataires             | Numéro 11 Etat Co    | ourant Date de l'éta       | t courant 🔢 Mor           | itant TTC    Numéro d'e     | engagement    Actions 🔘          |
|                                          |                           |                      |                            |                           |                             | A Télébanar                      |
|                                          |                           |                      |                            |                           |                             | de reserve ger de population     |
|                                          |                           |                      |                            |                           |                             |                                  |
| Fil d'événeme                            | ents                      |                      | =                          | Actualités                | -                           |                                  |
|                                          | ents                      |                      | -                          | Actualités                | 5<br>Trouvée                |                                  |
| Fil d'événements to                      | ents<br><sup>rouvé.</sup> |                      | -                          | Actualités                | trouvée.                    |                                  |
| Fil d'événeme<br>cun fi d'événements tr  | ents<br><sup>rouvé.</sup> |                      | -                          | Actualités                | trouvée.                    |                                  |
| Fil d'événeme                            | ents<br>rouvé.            |                      | -                          | Actualités                | 5<br>trouvée.               |                                  |
| Eril d'événeme<br>cun fi d'événements to | ents<br><sup>zouvé.</sup> |                      | ~                          | Actualités                | trouvée.                    |                                  |
| E Fil d'événements to                    | ents<br>rouvé.            |                      |                            | Actualités                | 5<br>trouvée.               |                                  |
| E Fil d'événeme                          | ents<br><sup>zouvé.</sup> |                      |                            | Actualités                | 5<br>trouvée.               |                                  |
| Eril d'événeme                           | ents<br>rouvé.            |                      |                            | Actualités                | S<br>trouvée.               |                                  |
| Fil d'événeme                            | ents<br><sup>zouvé.</sup> |                      |                            | Actualités                | 3<br>trouvée.               |                                  |

Plan du ste | Mentions légales | GNB, | Accessibilité | Genditions générales d'utilisation | Nous contacter | Notes de version

Si vous ne visualisez pas vos espaces de travail, assurez-vous auprès de votre gestionnaire que votre rattachement a bien été validé.

## 1.5. Avec rattachement à une structure existante sans SIRET

Le portail Chorus Pro est accessible à l'adresse suivante : <u>https://chorus-pro.gouv.fr</u>.

Si votre entreprise a déjà été créée dans Chorus Pro, lors de la création de votre compte, vous allez pouvoir vous rattacher à celle-ci et bénéficier des fonctionnalités qui ont été activées.

| Bienvenue sur le po                                                       | rtail Chorus Pro - Recette                                                       |                                                                                                    |
|---------------------------------------------------------------------------|----------------------------------------------------------------------------------|----------------------------------------------------------------------------------------------------|
| Vous êtes une entreprise fourr<br>papier.<br>Ce service est entièrement e | nisseur de biens ou de services d'une entité publique française. A l<br>gratuit. | 'aide du portail Chorus Pro, vous pouvez lui adresser vos factures sous forme électronique plutôt que                                                                                                    |
| Vous avez déjà un c                                                       | compte ?                                                                         | Actualités                                                                                                    |
| Adresse électronique de<br>connexion :<br>Mot de passe :                  | Se connecter<br>Mot de passe oublié ?                                            | <ul> <li>Mise en place d'un support téléphonique - Recette</li> <li>Une hotline téléphonique est disponible pour répondre à vos sollicitations <u>en cas</u> d'incident sur l'application Chorus Pro.</li> <li>Désormais 3 possibilités pour contacter le support Chorus Pro :         <ul> <li>L'avatar « Claude »</li> <li>L'avatar « Claude »</li> <li>L'avatar « Claude »</li> <li>Désormais d'incident sur l'applications émises » si vous êtes déjà authentifié sur le portail Chorus Pro (vous avez donc saisi votre adresse électronique de connexion ainsi que votre mot de passe)</li> <li>En cliquant sur « Nous contacter » en bas de la page d'accueil du portail</li> </ul> </li> </ul> |
| Vous êtes nouveau<br>Adresse électronique de<br>connexion * :             | sur Chorus Pro ?<br>mrenaud@free.fr                                              | Chorus Pro si vous êtes en mode non connecté<br>• La hotiine au n° 04.77.78.39.57 ouverte du lundi au vendredi de 8h30 à 18h30 (hors<br>jours fériés)                                                                                                    |
| Numéro de SIRET * :                                                       | Vallder                                                                          |                                                                                                    |
|                                                                           | Je n'ai pas de numéro de SIRET                                                   | ~<br>~                                                                                                    |

Si votre entreprise porte un identifiant autre que SIRET (ex : RIDET, TAHITI, etc...) :

- Saisissez votre adresse électronique de connexion
- Cliquez sur « *Je n'ai pas de numéro de SIRET* ».

Renseignez les champs des blocs :

|                                                                                                    | 1                                                                                    |   |                                                                     | 2                                                                                                    |                       |
|----------------------------------------------------------------------------------------------------|--------------------------------------------------------------------------------------|---|---------------------------------------------------------------------|----------------------------------------------------------------------------------------------------|-----------------------|
| The second Data many lists                                                                                                    |                                                                                      |   |                                                                     |                                                                                                    | * champs obligatoires |
| Je complete mes infor                                                                                                    | mations personnelles                                                                 | _ | Les informations d                                                  | le ma structure                                                                                                    |                       |
| Je complète mes infor<br>Votre adresse de<br>Adresse électronique de<br>connexion * :<br>Ressaisissez votre<br>adresse électronique de<br>connexion * :<br>Nom * :<br>Prénom * :<br>Prénom * :<br>J'accepte que mon nom, prén<br>Ministère de l'Action et des Ce<br>enquêtes de satisfaction pour<br>satisfaction sur Chorus Pro. J<br>exercer mon droit de retrait e | rmations personnelles<br>connexion vous permettra de vous connecter<br>Reurf@aife.fr |   | Les informations d<br>Nous vous invitons à sélec<br>Vous êtes ? * : | e ma structure<br>tionner dans la liste déroulante ci-dessous le t<br>compléter les données demandées.<br>Structure européenne hors France<br>Structure hors union européenne<br>Structure avec numéro TAHITI<br>Structure avec un RIDET<br>Particulier<br>En cours d'immatriculation | ype d'identifiant et  |
| Entrez les caractères<br>générés par l'image * :<br>Option                                                                                                    |                                                                                      | ÷ |                                                                     |                                                                                                    |                       |
|                                                                                                    |                                                                                      |   |                                                                     |                                                                                                    | ← Annuler Valider     |

- 1. « Je complète mes informations personnelles» :
- **Ressaisissez votre adresse électronique de connexion** : cette adresse servira d'identifiant pour se connecter.
- Saisissez vos Nom et Prénom.
- **Cochez** la case si vous acceptez de transmettre vos informations personnelles à Chorus Pro.
- Recopiez les **5 caractères** affichés dans l'image.
- Adresse électronique de contact (cliquez sur le + du pavé « Option »):

Cette adresse est pré-renseignée avec votre adresse de connexion et permet de recevoir les notifications. Vous pouvez la modifier si besoin.

#### 2. « Les informations de ma structure » :

-Sélectionnez, à partir de la liste déroulante, le type de votre structure :

- Structure européenne hors France
- Structure hors union européenne
- Structure avec numéro TAHITI
- Structure avec un RIDET
- Particulier
- En cours d'immatriculation

Cliquez ensuite sur « Valider ».

Selon le choix effectué précédemment de nouveaux champs liés au type de votre structure apparaissent à l'écran :

| le complète mes i                                              | nformations personnelles                                                                                                    |   |                             | cianps                                                                                            | obligatore |
|----------------------------------------------------------------|----------------------------------------------------------------------------------------------------|---|-----------------------------|---------------------------------------------------------------------------------------------------|------------|
| c complete mes i                                               | niormations personnelles                                                                                                    | _ | Les informations d          | le ma structure                                                                                   |            |
| Votre adres                                                    | se de connexion vous permettra de vous connecter                                                                                                    |   | Nous vous invitons à sélec  | tionner dans la liste déroulante ci-dessous le type d'identif<br>compléter les données demandées. | ant et     |
| Adresse électronique de<br>connexion * :                       | fleurf@aife.fr                                                                                                    | ~ | Vous êtes ? * :             | Structure avec un RIDET                                                                           |            |
| Ressaisissez votre<br>adresse électronique de<br>connexion = : |                                                                                                    |   | Merci de renseigner l'Id    | lentifiant sur 10 caractères maximum                                                              |            |
| Nom * :                                                        |                                                                                                    |   | Identifiant * :             | 0123456789                                                                                        |            |
| Prénom * :                                                     |                                                                                                    |   | Libellé de la structure :   | eztret                                                                                            |            |
|                                                                |                                                                                                    |   | Adresse * :                 | retet                                                                                             |            |
| J'accepte que mon nom,<br>Ministère de l'Action et c           | , prénom et adresse électronique soient utilisés par le<br>des Comptes publics (et par le prestataire réalisant les<br>par la compte de l'ATEC à de des compte l'accesses de l'ATEC à de |   | Complément adresse 1 :      |                                                                                                   |            |
| satisfaction sur Chorus I<br>exercer mon droit de re           | n pour le compte de l'Arre) ann de recevoir l'enquete de<br>Pro. Je note par ailleurs que je pourrai à tout moment<br>trait en décochant l'option.                                       |   | Complément adresse 2 :      |                                                                                                   |            |
|                                                                |                                                                                                    |   | Code postal * :             | 75010                                                                                             | ~          |
|                                                                | ewmma C                                                                                                    |   | Vile *:                     | eztrzet                                                                                           | ~          |
|                                                                | •                                                                                                    |   | Pays * :                    | Azerbaidjan ~                                                                                     | ~          |
| Entrez les caractères                                          |                                                                                                    |   | Je crée mon compte<br>pour* | Déposer des demandes de paiement<br>(factures, mémoires de frais de justice et                    |            |
| générés par l'image * :                                        |                                                                                                    |   |                             | demandes de remboursement TIC)                                                                    |            |

- Renseignez les informations demandées concernant votre structure.
- La fonctionnalité « **Déposer des demandes de paiement** » est cochée par défaut. Elle vous permet de transmettre vos factures.
- La fonctionnalité « **Créer ou/consulter des DUME** » permet d'établir votre formulaire Document Unique de Marché Européen.

Cliquez ensuite sur « Valider ».

Une fois les informations concernant l'utilisateur et la structure validées, un message vous informe que votre compte sera créé.

## Création de compte sans rattachement

Il existe déjà une structure 'RIDET' portant l'identifiant 0123456789 : test rs ridet. Si vous confirmez, votre compte sera créé sans lien avec cette structure. Après l'activation de votre compte, vous pourrez demander le rattachement à une structure existante en vous connectant à Chorus Pro.

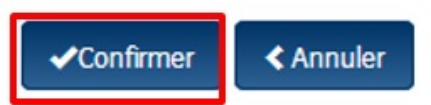

#### Cliquez sur « Confirmer ».

Après avoir cliqué sur le bouton « **Confirmer** », l'écran récapitulatif ci-dessous s'affiche :

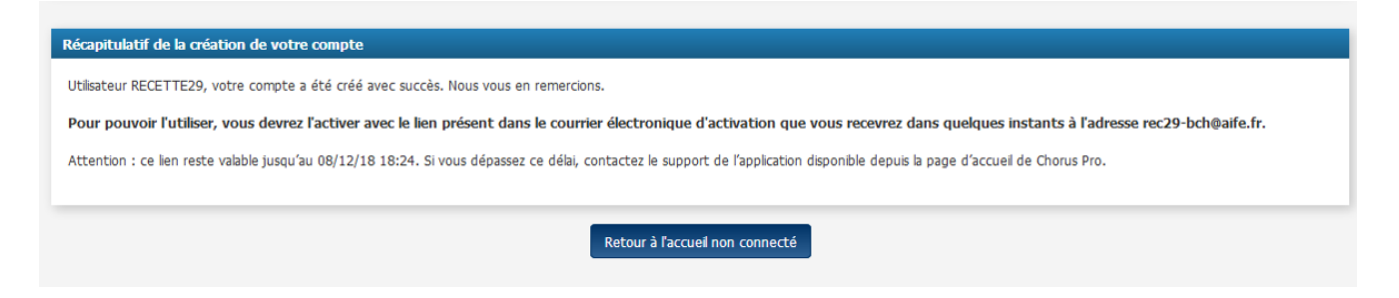

- Un e-mail a été envoyé à l'adresse de connexion que vous avez déclaré précédemment. Vous devez cliquer sur le lien transmis pour activer votre compte.
- Votre compte a bien été créé. Sans rattachement à la structure. Vous devrez en faire la demande en allant dans l'onglet « Mon compte » (https://communaute.choruspro.gouv.fr/documentation/gerer-son-compte-utilisateur/)

Le courriel d'activation du compte est envoyé automatiquement par *Choruspro.notification.aife@finances.gouv.fr.* 

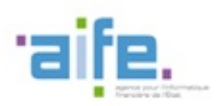

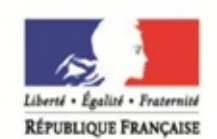

MINISTÈRE

Bonjour Mr ou Mme Recette29,

Nous vous invitons à cliquer sur le lien suivant pour activer votre compte : Activer votre compte .

DES FINANCES ET DES COMPTES PUBLICS Ce courriel sera valable jusqu'au 23/08/2016 18:29:52. Si ce délai est dépassé vous devrez contacter le support de l'application pour recevoir un nouveau courriel d'activation.

L'équipe support Chorus Pro

MINISTÈRE DE L'ÉCONOMIE, DE L'INDUSTRIE ET DU NUMÉRIQUE

Cliquez sur le lien afin d'activer votre compte.

En cas de non réception du courriel d'activation :

1. Vérifiez que le courriel n'est pas dans la boite « Courriers indésirables » ou « spams » de la messagerie ;

2. Si ce n'est pas le cas, saisissez une sollicitation pour demander le renvoi du courriel d'activation

(https://communaute.chorus-pro.gouv.fr/documentation/saisir-une-sollicitation-et-suivre-son-traitement/)

#### Vous avez 30 jours pour activer son compte :

En cas de péremption du courriel d'activation, un message s'affiche à l'écran vous informant que l'activation de votre compte est refusée.

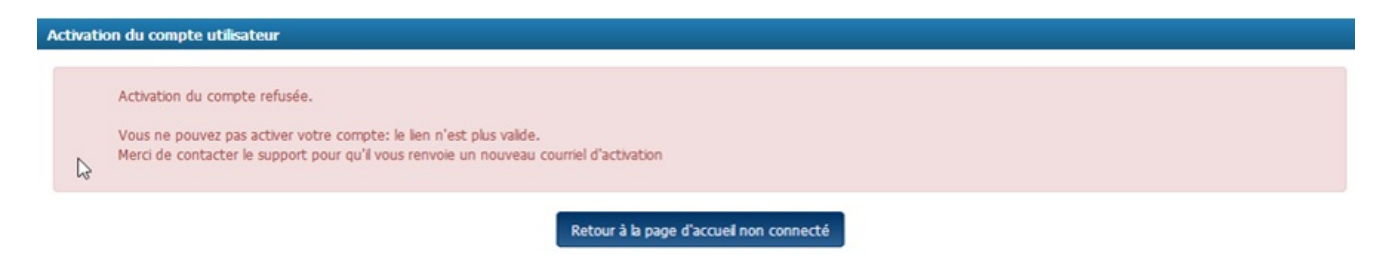

Vous devez, dans ce cas, saisir une sollicitation.

Après avoir cliqué sur le lien d'activation présent dans le courriel, l'écran ci-dessous s'affiche

:

| Chorus                                                                                                    |                                                                                                    | Docum      | nentation 🧖 – Be | esoin d'aide? Posez une question          |
|----------------------------------------------------------------------------------------------------|----------------------------------------------------------------------------------------------------|------------|------------------|-------------------------------------------|
| Pro                                                                                                    | Dernière connexion le 26 juin 2018                                                                     | 11:48:18   | 1                | C Déconnexion                             |
|                                                                                                    |                                                                                                    |            |                  |                                           |
| ctivation du compte utilisateur                                                                                                    |                                                                                                    |            |                  |                                           |
| Informations générales                                                                                                    |                                                                                                    |            |                  |                                           |
| Adresse électronique de connexion                                                                                                    | glucas@gmail.fr                                                                                        |            | Nom              | JCas                                      |
| Adresse électronique de contact                                                                                                    | glucas@gmail.fr                                                                                        |            | Prénom Ge        | eorges                                    |
|                                                                                                    |                                                                                                    |            |                  |                                           |
| Gestion du mot de passe                                                                                                    |                                                                                                    |            |                  |                                           |
| Pour être accepté, votre mot de pass<br>moins 3 types de caractères parmi les<br>e des majuscules,<br>e des minuscules,<br>e des chiffres,<br>e et des caractères spécieux (pr | e doit comporter au minimum 8 caractères et com<br>s 4 groupes suivants :<br>onctuation, accents, etc) | porter au  |                  |                                           |
| Mot de passe *                                                                                                    | •••••                                                                                                  |            |                  |                                           |
| Confirmation *                                                                                                    | ••••••                                                                                                 |            |                  |                                           |
| Complexité du mot de passe                                                                                                    | Satisfaisant                                                                                           |            |                  |                                           |
|                                                                                                    |                                                                                                    |            |                  |                                           |
| Question secrète                                                                                                    |                                                                                                    |            |                  | -                                         |
| Question secrète * :                                                                                                    | telephone                                                                                              |            |                  |                                           |
| Réponse * :                                                                                                    |                                                                                                    |            |                  | Modifier la réponse à la question secrète |
|                                                                                                    |                                                                                                    |            |                  |                                           |
|                                                                                                    | 100 f = 11                                                                                             |            |                  |                                           |
|                                                                                                    | ¶⊊Désactiver                                                                                           | mon compte | Valider          |                                           |

#### Bloc « Informations générales » :

Les informations de ce bloc sont complétées automatiquement et sont non modifiables.

#### Bloc « Gestion du mot de passe » :

- Renseignez un mot de passe respectant les règles de sécurité demandées :

- 8 caractères minimum ;
- 3 types de caractères minimum parmi les 4 types suivants : Majuscules/ Minuscules/ Chiffres/ Caractères spéciaux ;

- Confirmez votre mot de passe ;

#### Bloc « Question secrète » :

#### - Saisissez une question secrète ;

- Saisissez une réponse à cette question.

Cette information vous sera demandée en cas d'oubli de votre mot de passe.

Cliquez sur le bouton « Valider ».

Votre compte est activé. Avant de pouvoir transmettre vos factures, vous devez vous rattacher à votre structure (entreprise) en cliquant sur l'onglet « **Mon compte** ».

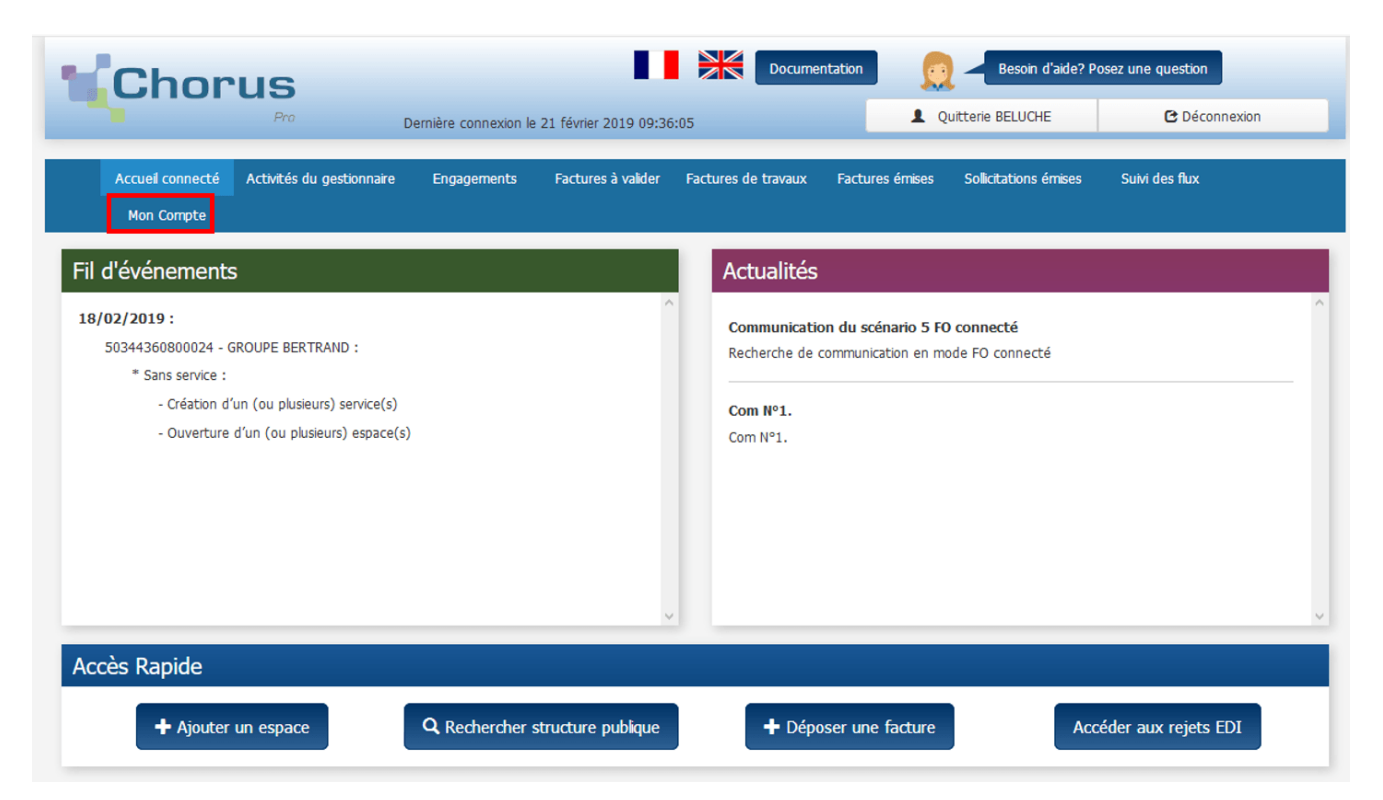

2. S'authentifier sur le portail Chorus Pro

Depuis l'écran d'accueil non connecté ci-dessous :

| Vous avez déjà un compte ? |                     |                   |
|----------------------------|---------------------|-------------------|
| Adresse électronique de    | connexion :         |                   |
| Mot de passe :             | _                   |                   |
|                            | Se connecter        | FRANCE<br>connect |
|                            | Mot de passe oublié | ?                 |

- Saisissez votre adresse électronique de connexion ;
- Saisissez votre mot de passe ;
- Cliquer sur le bouton *Se connecter*.

## 3. Réinitialiser son mot de passe

En cas d'oubli du mot de passe, cliquez sur le lien *Mot de passe oublié* ?

L'écran ci-dessous s'affiche :

| Chorus                                         | Documentation | Besoin d'aide? Posez une question |
|------------------------------------------------|---------------|-----------------------------------|
| Mot de passe oublié - Recherche utilisateur    |               | 0                                 |
| Adresse électronique de connexion :            |               |                                   |
|                                                | \$7m4c°       |                                   |
| Entrez les caractères générés par<br>l'image : |               |                                   |
| Annuler                                        |               | Valider                           |

- Renseignez l'adresse électronique ;
- Recopiez les 5 caractères affichés dans l'image (appelée Captcha). Il s'agit d'un test permettant au portail de différencier la connexion par un homme d'une connexion par un programme informatique malveillant.
- 🕢 Cliquez sur le bouton *Valider*.

L'écran ci-dessous s'affiche :

| Question secrète   | θ                 |
|--------------------|-------------------|
| Question secrète : | Quel est mon nom? |
| Réponse :          |                   |
|                    | Valider Annuler   |

- Saisissez la réponse à la question secrète ;
- Cliquez sur le bouton *Valider*.

Un message apparaît afin de vous informer qu'un courriel de modification du mot de passe vous a été envoyé.

Cliquez sur le lien indiqué dans le courriel reçu afin de saisissez un nouveau mot de passe.

| Gestion du mot de passe                                                                                                    |                                                           |  |
|----------------------------------------------------------------------------------------------------|-----------------------------------------------------------|--|
| Pour être accepté, votre mot de passe doit comporter au minimum 12 caractères et comporter au m<br>des majuscules,<br>des minuscules,<br>des chiffres,<br>et des caractères spéciaux (ponctuation, accents, etc) | oins 3 types de caractères parmi les 4 groupes suivants : |  |
| Nouveau mot de passe :                                                                                                    |                                                           |  |
| Confirmer le nouveau mot de passe :                                                                                                    |                                                           |  |
| Complexité du mot de passe                                                                                                    | Insuffisante                                              |  |
| $\langle \rangle$                                                                                                    | $\bigcirc$                                                |  |
| Annuler                                                                                                    | Valider                                                   |  |

- Saisissez votre nouveau mot de passe ;
- Confirmez votre nouveau mot de passe ;
- 🕢 Cliquez sur le bouton *Valider*.

## 4. Notifications associées au compte utilisateur

Certaines actions réalisées sur le compte utilisateur déclenchent des courriels de notification adressés à l'utilisateur sur son adresse électronique de contact - renseignée dans le bloc « Mes informations personnelles ».

Le tableau ci-dessous présente un récapitulatif des types de notifications associées au compte utilisateur :

| Facteur déclencheur                                                            | Notification                                                                                                    |
|--------------------------------------------------------------------------------|----------------------------------------------------------------------------------------------------|
| Création d'un compte utilisateur                                               | Courriel d'activation du compte envoyé à l'adresse électronique de<br>connexion de l'utilisateur.                                             |
| Enregistrement de la modification de<br>l'adresse de contact                   | Courriel de notification de changement d'adresse envoyé à<br>l'ancienne et à la nouvelle adresse électronique de contact de<br>l'utilisateur. |
| Procédure de perte de mot de passe                                             | Courriel de notification de perte de mot de passe envoyé à<br>l'utilisateur pour l'informer de la procédure de perte de mot de<br>passe.      |
| Désactivation d'un compte (par l'utilisateur<br>lui-même ou un administrateur) | Courriel de notification de la désactivation du compte envoyé à l'adresse électronique de connexion de l'utilisateur.                         |
| Demande de réactivation du compte                                              | Courriel de demande de réactivation du compte envoyé à l'adresse<br>électronique de contact de l'utilisateur désactivé.                       |
| Réactivation d'un compte                                                       | Courriel de réactivation du compte envoyé à l'adresse électronique de contact de l'utilisateur à réactiver.                                   |

## Tutoriel

Tous droits réservés <u>AIFE</u>